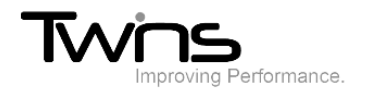

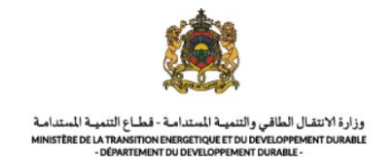

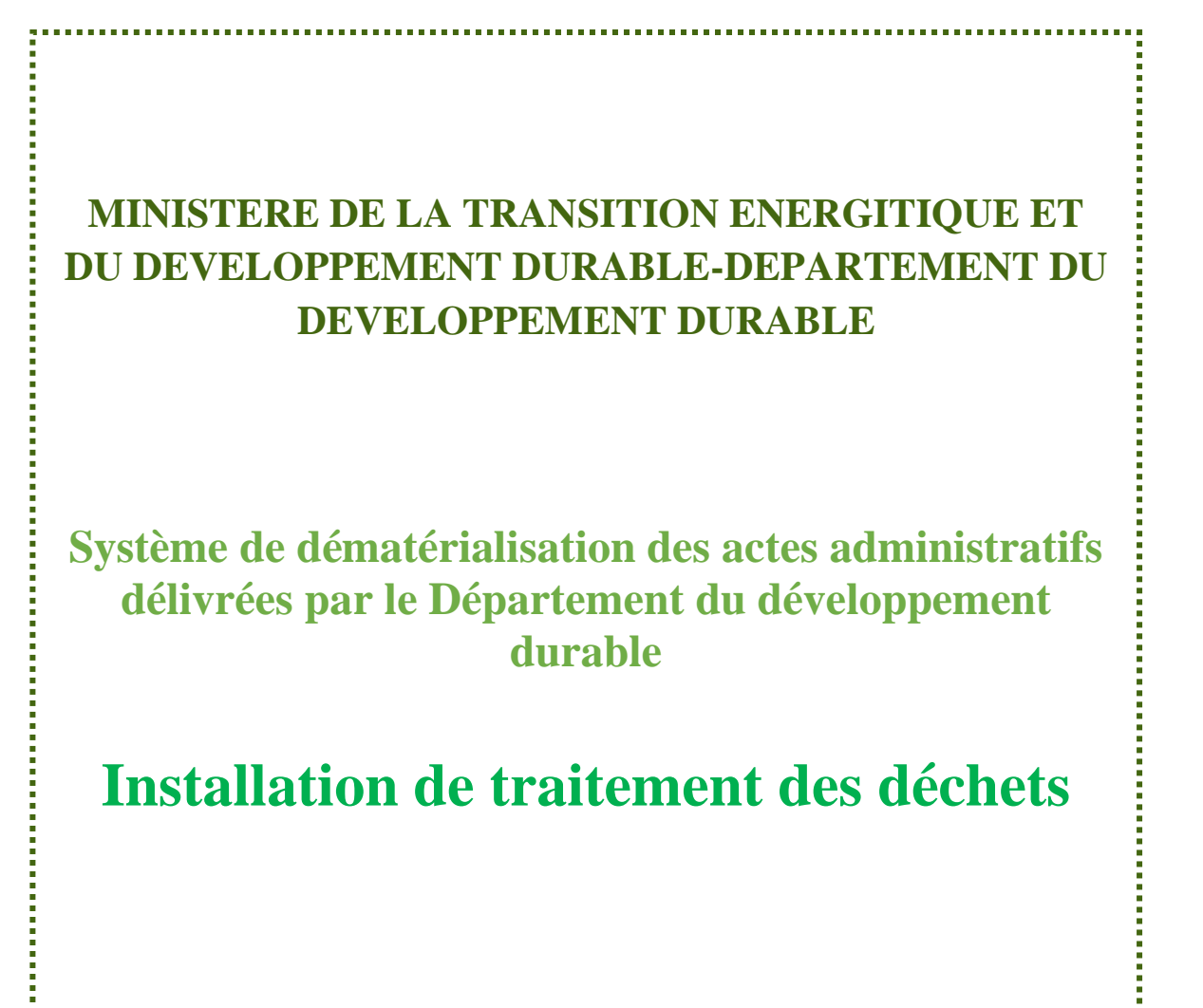

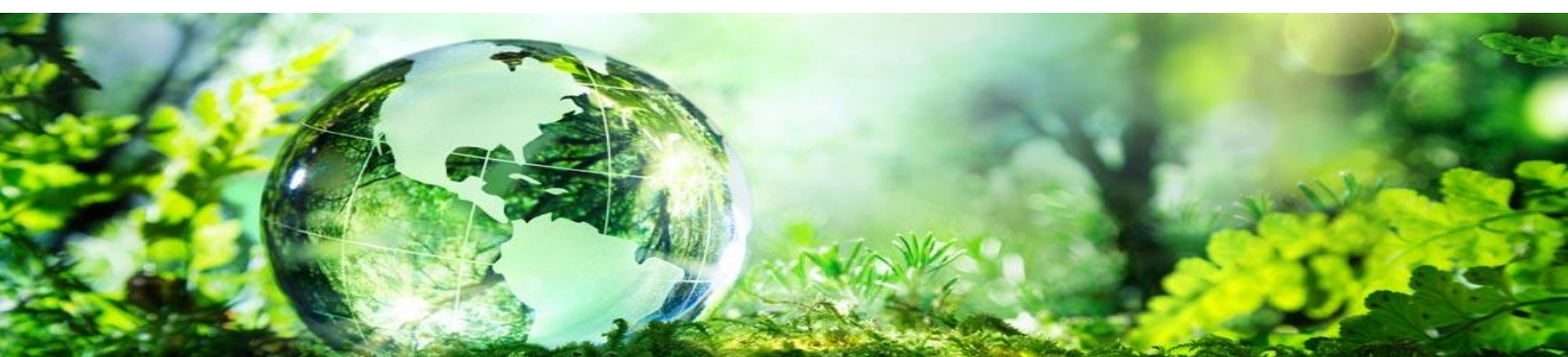

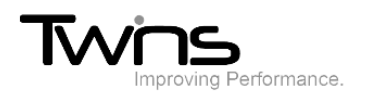

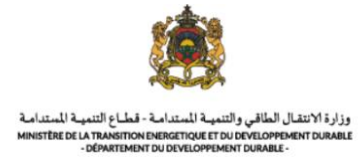

### Installation de traitement des déchets dangereux:

Après être connecté(e), via la partie **'menu'** accédez vers **Installation de traitement des déchets dangereux:** 

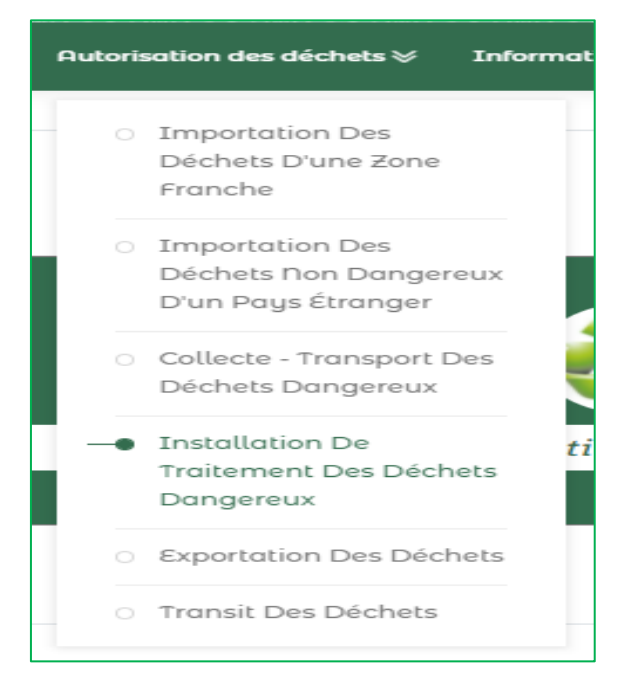

#### Informations sur le pétitionnaire:

Renseigner les champs relatifs aux informations sur le pétitionnaire et cliquer sur suivant:

| 1. Informations sur le pétitionnaire                | to former of the same to a faith on the |                     |
|-----------------------------------------------------|-----------------------------------------|---------------------|
| 2. Installation de traitement des déchets dangereux | Informations sur le petitionnaire       |                     |
| 3. Equipe De Travail                                |                                         |                     |
| 4. Pièces à fournir                                 | Nom de la société                       | Identifiant fiscale |
| 5. Afficher le Récapitulatif                        |                                         |                     |
|                                                     | Adresse                                 | Téléphone           |
|                                                     |                                         | +1201-555-0123      |
|                                                     |                                         |                     |
|                                                     | Fax                                     | Email               |
|                                                     |                                         |                     |
|                                                     | Région <sup>(*)</sup>                   | Province (*)        |
|                                                     | choisir                                 | choisir             |
|                                                     |                                         |                     |
|                                                     | St                                      | ivant               |
|                                                     |                                         |                     |
|                                                     |                                         |                     |

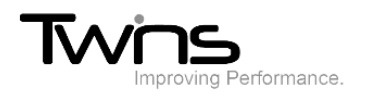

ſ

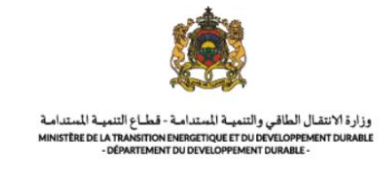

## Installation de traitement des déchets dangereux:

#### Renseigner les champs relatifs à l'Installation de traitement des déchets dangereux:

| 1. Informations sur le pétitionnaire                |                                                  |                              |
|-----------------------------------------------------|--------------------------------------------------|------------------------------|
| 2. Installation de traitement des déchets dangereux | Installation de traitement des déchets dangereux |                              |
| 3. Equipe De Travail                                | ,                                                |                              |
| 4. Pièces à fournir                                 |                                                  |                              |
| 5. Afficher le Récapitulatif                        | Site de l'installation                           | Opération                    |
|                                                     |                                                  | • Valorisation               |
|                                                     |                                                  |                              |
|                                                     | Description d'installation                       | Quantité estimée des déchets |
|                                                     |                                                  |                              |
|                                                     | Type d'appareil                                  | Unité                        |
|                                                     |                                                  | Choisir                      |
|                                                     |                                                  |                              |

Choisissez un mode de recherche qui vous convient puis sélectionnez les déchets de la liste fournis puis cliquer sur suivant:

|          | ● je veux traiter les déchets de la liste sous-dessous                                                                                  |                           | o je veux traiter tous les dèchets sauf |        |
|----------|----------------------------------------------------------------------------------------------------|---------------------------|-----------------------------------------|--------|
|          |                                                                                                    | Rechercher :              |                                         |        |
| Code     | Туре                                                                                                    | Séléctionner              | Type de déchets                         | Action |
| 01 03 04 | Stèriles acidogènes provenant de la transformation du<br>sulfure                                                                        |                           |                                         |        |
| 01 03 05 | Autres stériles contenant des substances dangereuses                                                                                    |                           |                                         |        |
| 01 03 07 | Autres déchets contenant des substances dangereuses<br>provenant de la transformation physique et chimique des<br>minéraux métallifères |                           |                                         |        |
| 01 04 07 | Déchets contenant des substances dangereuses provenant de<br>la transformation physique et chimique des minéraux non<br>métallifères    |                           |                                         |        |
| 01 05 05 | Boues et autres déchets de forage contenant des<br>hydrocarbures                                                                        |                           |                                         |        |
| 01 05 06 | Boues et autres déchets de forage contenant des substances<br>dangereuses                                                               |                           |                                         |        |
| 02 01 08 | Déchets agrochimiques contenant des substances<br>dangereuses                                                                           |                           |                                         |        |
| 03 01 04 | Sciure de bois, copeaux, chutes, bois, panneaux de particules<br>et placages contenant des substances dangereuses                       |                           |                                         |        |
| 03 02 01 | Composés organiques non halogénés de protection du bois                                                                                 |                           |                                         |        |
| 03 02 02 | Composês organochlorês de protection du bois                                                                                            |                           |                                         |        |
| 03 02 03 | Composês organométalliques de protection du bois                                                                                        |                           |                                         |        |
| 03 02 04 | Composês inorganiques de protection du bois                                                                                             |                           |                                         |        |
| 03 02 05 | Autres produits de protection du bois contenant des<br>substances dangereuses                                                           |                           |                                         |        |
| 04 01 03 | Déchets de dégraissage contenant des solvants sans phase<br>liquide                                                                     |                           |                                         |        |
| 04 02 14 | Déchets provenant des finitions contenant des solvants<br>organiques                                                                    |                           |                                         |        |
|          | Précéd                                                                                                    | lent 1 2 3 4 5 27 Suivant |                                         |        |
|          | Précédent                                                                                                    | s                         | uivant                                  |        |

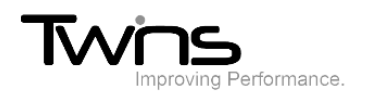

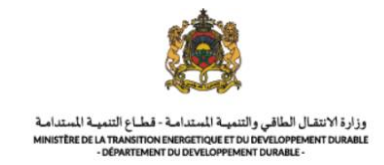

## Equipe de travail:

Renseigner les champs relatifs à l'équipe de travail puis cliquer sur suivant:

| 1. Informations sur le pétitionnaire                |                   |              |
|-----------------------------------------------------|-------------------|--------------|
| 2. Installation de traitement des déchets dangereux | Equipe de travail |              |
| 3. Equipe De Travail                                |                   |              |
| 4. Pièces à fournir                                 |                   |              |
| 5. Afficher le Récapitulatif                        | Nombre d'équipe   | Horaire d'ex |
|                                                     | 4                 | 12           |
|                                                     | Nombre d'effectif |              |
|                                                     | 8                 |              |
|                                                     |                   |              |
|                                                     | Précédent         | Su           |

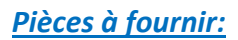

Attacher les pièces demandées puis cliquer sur suivant:

| 1. Informations sur le pétitionnaire                |                                                                                                    |
|-----------------------------------------------------|----------------------------------------------------------------------------------------------------|
| 2. Installation de traitement des déchets dangereux | Divers & Commission                                                                                                    |
| 3. Equipe De Travail                                | Pieces a journir                                                                                                    |
| 4. Pièces à fournir                                 | Yous pourez importer des documents scannès en formats PDP et image dant la taille ne dèpasse pas 5 Ma                                                                                                    |
| 5. Afficher le Récapitulatif                        | Les informations sur l'installation projetée et son site                                                                                                    |
|                                                     | Importer un fichier Aucun fichier choisi                                                                                                    |
|                                                     | Les documents attestant le respect des prescriptions techniques et les modes<br>de traitement, d'élimination et de valorisation des déchets prévus à l'article 29<br>de la loi 28.00 (Autorisation d'exploitation) |
|                                                     | Importer un fichier Aucun fichier choisi                                                                                                    |
|                                                     | Une note relatant les précautions prises pour garantir les conditions de<br>sécurité et de protection de l'environnement                                                                                           |
|                                                     | Importer un fichier Aucun fichier choisi                                                                                                    |
|                                                     | Une étude d'impact sur l'environnement                                                                                                    |
|                                                     | Importer un fichier Aucun fichier choisi                                                                                                    |
|                                                     | La décision d'acceptabilité environnementale                                                                                                    |
|                                                     | Importer un fichier Aucun fichier choisi                                                                                                    |
|                                                     | Un plan de terrain comportant les bâtiments et les installations                                                                                                    |

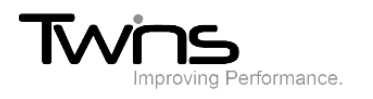

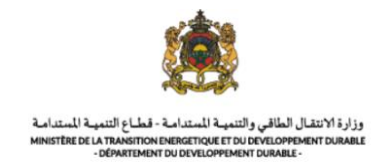

## Afficher le récapitulatif :

Le récapitulatif de votre demande sera affiché :

| 1. Informations sur le pétitionnaire                |                                                    |                     |  |  |  |  |
|-----------------------------------------------------|----------------------------------------------------|---------------------|--|--|--|--|
| 2. Installation de traitement des déchets dangereux |                                                    |                     |  |  |  |  |
| 3. Equipe De Travail                                | Afficher le Récapitulatif                          |                     |  |  |  |  |
| 4. Pièces à fournir                                 | » Informations sur le pétitionnaire                |                     |  |  |  |  |
| 5. Afficher le Récapitulatif                        | Nom de la société                                  | Identifiant fiscale |  |  |  |  |
|                                                     | qwertyuiop                                         | 08765               |  |  |  |  |
|                                                     | Adresse                                            | Téléphone           |  |  |  |  |
|                                                     | fghbn,                                             | 0987654321          |  |  |  |  |
|                                                     |                                                    |                     |  |  |  |  |
|                                                     | Fax                                                | Email               |  |  |  |  |
|                                                     | 0987654321                                         | ben@gmail.com       |  |  |  |  |
|                                                     | Région                                             | Préfectures         |  |  |  |  |
|                                                     | Fès- Meknés                                        | MEKNES              |  |  |  |  |
|                                                     |                                                    |                     |  |  |  |  |
|                                                     | » Installation de traitement des déchets dangereux |                     |  |  |  |  |
|                                                     | » Equipe De Travail                                |                     |  |  |  |  |
|                                                     | » Pièces accompagnant la demande                   |                     |  |  |  |  |
|                                                     | Précédent                                          | Enregistrer         |  |  |  |  |

#### Cliquer sur enregistrer pour valider votre demande

| MINISTÈRE DE LA TRANSITION ENER<br>DEVELOPPEMENT DURA<br>- DÉPARTEMENT DU DEVELOPPEMEN | عي<br>tax<br>Ro<br>IGETIQUE ET DU<br>BLE<br>IT DURABLE -                     | المدارمة<br>NATH I NEVOXO<br>Yourne du Maroc<br>toEol | الطـــاقـــي والتنهيــــة المــتداه<br>ـــاعالتنهيــة المتدامــة -<br>٨ ـــــــــــــــــــــــــــــــــــ | وزارة الانتقـــال<br>-قط<br>+ا≈ا%©ه+ ¢xE≮+ |  |  |  |  |  |  |  |
|----------------------------------------------------------------------------------------|------------------------------------------------------------------------------|-------------------------------------------------------|----------------------------------------------------------------------------------------------------|--------------------------------------------|--|--|--|--|--|--|--|
| Reçu de Dépôt de la demande d'autorisation d'installation de traitement des déchets    |                                                                              |                                                       |                                                                                                    |                                            |  |  |  |  |  |  |  |
| Installation de traitement des d                                                       | مرفق معالجة النفايات الخطرة Installation de traitement des déchets dangereux |                                                       |                                                                                                    |                                            |  |  |  |  |  |  |  |
| N° de la demande :                                                                     | رقم الطلب :                                                                  | Description d'insta                                   | llation :                                                                                                   | وصف المنشأة :                              |  |  |  |  |  |  |  |
| INST.T-2021-33                                                                         | 3                                                                            |                                                       | khkii                                                                                                    |                                            |  |  |  |  |  |  |  |
| Site :                                                                                 | الموقع :                                                                     | Type d'appareil :                                     |                                                                                                    | نوع الجهاز :                               |  |  |  |  |  |  |  |
| fsv                                                                                    |                                                                              | jhgdhvic                                              |                                                                                                    |                                            |  |  |  |  |  |  |  |
| Operation: : ملية                                                                      | J Quantité :                                                                 | الكمية :                                              | Unité :                                                                                                    | الوحدة :                                   |  |  |  |  |  |  |  |
| valorisation                                                                           | 34                                                                           | 156                                                   | Tonnes                                                                                                    |                                            |  |  |  |  |  |  |  |
|                                                                                        | •                                                                            |                                                       |                                                                                                    |                                            |  |  |  |  |  |  |  |
| Information sur pétitionnaire                                                          |                                                                              |                                                       | صاحب المشروع                                                                                                | مطومات عن                                  |  |  |  |  |  |  |  |
| تف : Télephone :                                                                       | Identifiant :                                                                | البريد الإلكتروني :                                   | Nom de la :<br>société                                                                                      | اسم الشركة :                               |  |  |  |  |  |  |  |
| 0987654321                                                                             | ben@gr                                                                       | mail.com                                              | qwertyuiop                                                                                                  |                                            |  |  |  |  |  |  |  |
| نوان : Adresse                                                                         | Identifiant :<br>fiscale                                                     | الهوية الضريبية :                                     | Fax :                                                                                                    | الفاكس :                                   |  |  |  |  |  |  |  |
| ,fghbn                                                                                 | 08                                                                           | 765                                                   | 0987654321                                                                                                  |                                            |  |  |  |  |  |  |  |
|                                                                                        |                                                                              |                                                       |                                                                                                    |                                            |  |  |  |  |  |  |  |
| Equipe De Travail                                                                      |                                                                              |                                                       |                                                                                                    | فريق العمل                                 |  |  |  |  |  |  |  |
| عات العمل : Horaire Début : عات العمل :<br>d'exploitation                              | Nombre :<br>d'effectif                                                       | عدد الموظفين :                                        | Nombre :<br>d'equipe                                                                                        | عدد الغريق :                               |  |  |  |  |  |  |  |
| 12                                                                                     |                                                                              | 8                                                     | 4                                                                                                    |                                            |  |  |  |  |  |  |  |
|                                                                                        |                                                                              |                                                       |                                                                                                    |                                            |  |  |  |  |  |  |  |

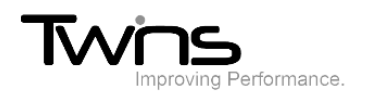

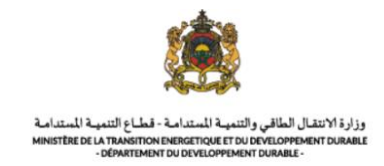

# Votre récapitulatif sera téléchargé automatiquement:

| Catalogue Marocain des déchets                                                                                     | منك المغربي اللقايات                                                                               |  |  |  |  |  |  |  |
|----------------------------------------------------------------------------------------------------|----------------------------------------------------------------------------------------------------|--|--|--|--|--|--|--|
| Vous avez selectionnez tous les cod                                                                                | es à l'exception de la liste ci-dessous                                                            |  |  |  |  |  |  |  |
| Туре                                                                                                    | Code                                                                                               |  |  |  |  |  |  |  |
| Autres stériles contenant des substances dangereuses                                                               | 01 03 05                                                                                           |  |  |  |  |  |  |  |
| Composés organiques non halogénés de protection du 03 02 01                                                        |                                                                                                    |  |  |  |  |  |  |  |
| Piéces accompagnant la demande                                                                                     | ثائق المسلحية للطلب                                                                                |  |  |  |  |  |  |  |
| Les informations sur l'installation projetée et son site                                                           |                                                                                                    |  |  |  |  |  |  |  |
|                                                                                                    |                                                                                                    |  |  |  |  |  |  |  |
|                                                                                                    |                                                                                                    |  |  |  |  |  |  |  |
| Les documents attestant le respect des prescriptions t<br>(et de valorisation des déchets prévus à l'article 29 de | echniques et les modes de traitement, d'élimination<br>e la loi 28.00 (Autorisation d'exploitation |  |  |  |  |  |  |  |
| Une note relatant les précautions prises pour garantir<br>l'environnement                                          | les conditions de sécurité et de protection de                                                     |  |  |  |  |  |  |  |
| Une étude d'impact sur l'environnement                                                                             |                                                                                                    |  |  |  |  |  |  |  |
| La décision d'acceptabilité environnementale                                                                       |                                                                                                    |  |  |  |  |  |  |  |
| Un plan de terrain comportant les bâtiments et les ins                                                             | stallations                                                                                        |  |  |  |  |  |  |  |
| Un plan de site de l'installation, avec la précision de l<br>installation                                          | l'affectation des différentes zones de ladite                                                      |  |  |  |  |  |  |  |
| Une description de l'installation, de sa structure et de                                                           | son fonctionnement                                                                                 |  |  |  |  |  |  |  |
| Une description de procédés de traitement et d'équipe                                                              | ement                                                                                              |  |  |  |  |  |  |  |
| Type d'appareils et des machines utilisés au sein de l'                                                            | installation                                                                                       |  |  |  |  |  |  |  |
| Qualification et formation en matière de traitement d                                                              | es déchets dangereux                                                                               |  |  |  |  |  |  |  |
| Plan d'autocontrôle de gestion de l'installation ainsi q                                                           | ue les moyens d'exécution de ce plan                                                               |  |  |  |  |  |  |  |
| Une copie de la garantie financière destinée aux inter                                                             | ventions en cas d'accidents                                                                        |  |  |  |  |  |  |  |
| Une pièce justifiant que le propriétaire du terrain con<br>location ou de jouissance                               | nait la nature des activités projetées, en cas de                                                  |  |  |  |  |  |  |  |
| Les informations sur la personne pétitionnaire                                                                     |                                                                                                    |  |  |  |  |  |  |  |
| La nature des activités à exercer et les types et quanti                                                           | ités des déchets                                                                                   |  |  |  |  |  |  |  |
| Un plan de l'installation, avec la précision de l'affect                                                           | tation des différentes zones de ladite installation                                                |  |  |  |  |  |  |  |
| Capacité de traitement et les prestations de l'installat                                                           | ion                                                                                                |  |  |  |  |  |  |  |
|                                                                                                    |                                                                                                    |  |  |  |  |  |  |  |

Date de dépôt de la demande :16/11/2021

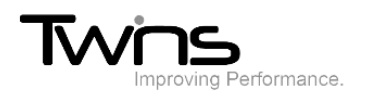

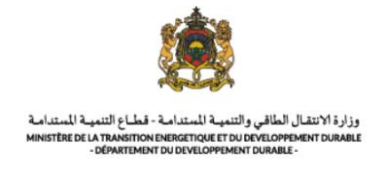

Une fois enregistrée, votre demande sera envoyée au service destinataire pour le traitement. Son statut est donc « En attente ».

|                  |                     |          |      |            |                    |                | société           |                     |               |            |           |
|------------------|---------------------|----------|------|------------|--------------------|----------------|-------------------|---------------------|---------------|------------|-----------|
| № de la demande  | date de dépôt       | Code     | Site | Statut     | Type de la demande | Quantité       | Nom de la société | Identifiant fiscale | Email         | Fax        | Actio     |
| € INST:T-2021-33 | 16 novembre<br>2021 | <b>=</b> | fsv  | en attente | Nouveaux           | 3456<br>Tonnes | qwertyuiop        | 08765               | ben@gmail.com | 0987654321 | \$        |
|                  |                     |          |      |            |                    |                |                   |                     |               | Précédent  | 1 Suivant |

Si votre statut indique dossier incomplet, sur la partie **action** cliquer sur l'icône de « réparation » puis sur compléter les documents :

|                        |                     |             |      |                   |                    |                | société compléter |                     |            | iter les o | documents |        |
|------------------------|---------------------|-------------|------|-------------------|--------------------|----------------|-------------------|---------------------|------------|------------|-----------|--------|
| <b>№</b> de la demande | date de dépôt       | Code        | Site | Statut            | Type de la demande | Quantité       | Nom de la société | Identifiant fiscale | Email      | E          | +         | Action |
| ● INST.T-2021-33       | 16 novembre<br>2021 | <b>;;;;</b> | fsv  | Dossier incomplet | Nouveaux           | 3456<br>Tonnes | qwertyuiop        | 08765               | ben@gmail. | com        | \$        |        |
| Précédent 1 Suivant    |                     |             |      |                   | luivant            |                |                   |                     |            |            |           |        |

Attacher les documents manquants puis cliquer sur valider:

| ompleter les documents                                                        |             |  |  |  |  |  |
|-------------------------------------------------------------------------------|-------------|--|--|--|--|--|
| lièces à fournir                                                              | Commentaire |  |  |  |  |  |
| In plan de terrain comportant les bâtiments et les installations 蠢            | non valide  |  |  |  |  |  |
| Importer un fichier Aucun fichier choisi                                      |             |  |  |  |  |  |
| Jne description de l'installation, de sa structure et de son fonctionnement 🏦 | non valide  |  |  |  |  |  |
| Importer un fichier Aucun fichier choisi                                      |             |  |  |  |  |  |
| Valider                                                                       |             |  |  |  |  |  |

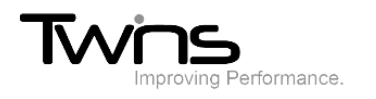

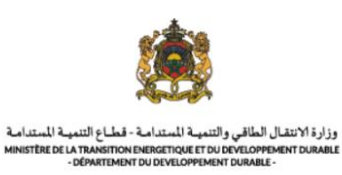

## Le statut indiquera documents attachés:

| Statut de la demande: <b>Documents Attachés</b> |                     |
|-------------------------------------------------|---------------------|
| 🖶 Imprimer le récapitulatif                     |                     |
| La Informations sur le pétitionnaire            | ^                   |
| Nom de la société                               | Identifiant fiscale |
| qwertyuiop                                      | 08765               |
| Adresse                                         | Téléphone           |

#### Une fois l'autorisation est signée, le statut l'indiquera:

| Statut de la demande: Autorisation Signée |                     |
|-------------------------------------------|---------------------|
| 🖶 Imprimer le récapitulatif               |                     |
| La Informations sur le pétitionnaire      | ^                   |
| Nom de la société                         | Identifiant fiscale |
| qwertyuiop                                | 08765               |
| Adresse                                   | Téléphone           |
| fghbn,                                    | • 0987654321        |